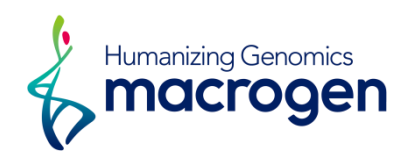

# **DNA 주문가이드** Oligo

Ver\_2.0

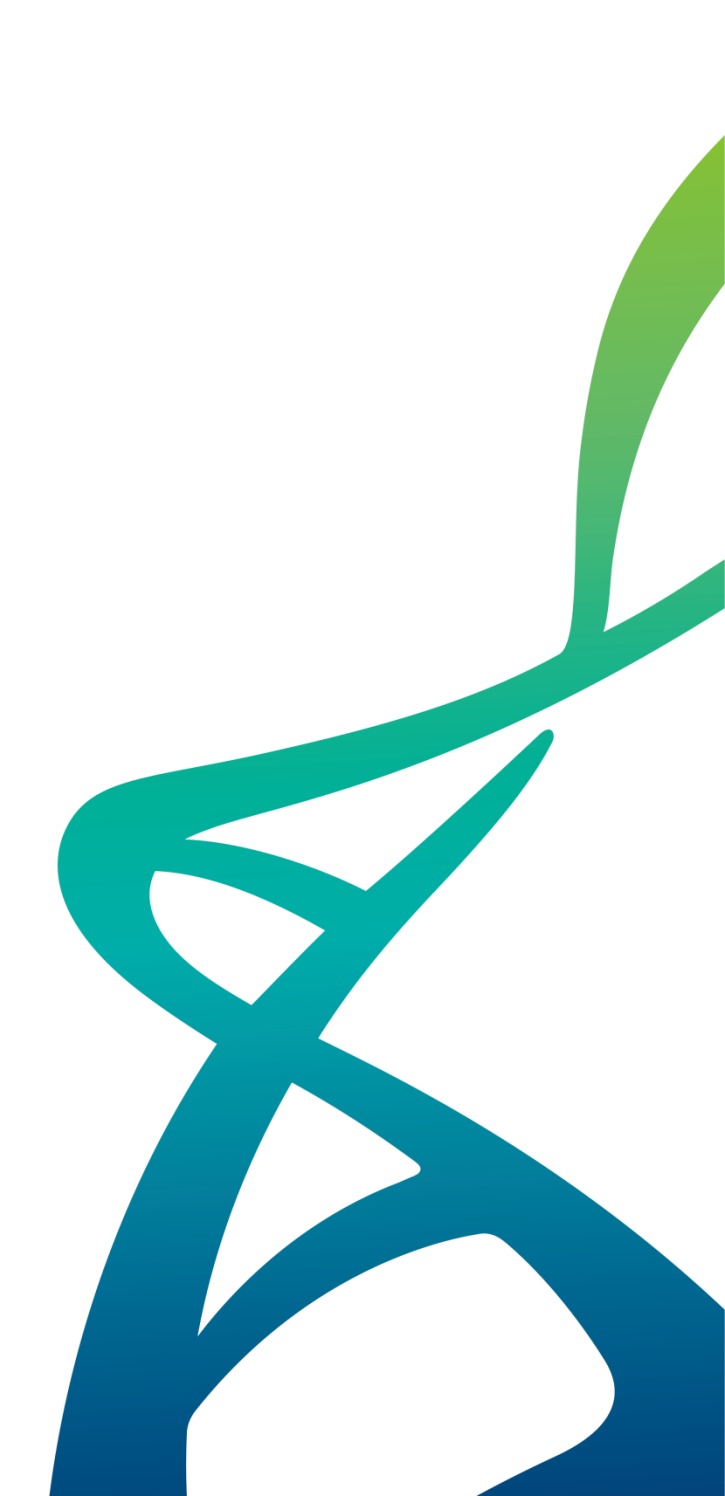

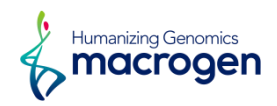

## Contents

- 1. Custom Oligo
- 2. Duplex Oligo
- 3. Plate Oligo
- 4. Premade
- 5. RAPD KIT

### 일괄 입력 가능

#### ① 아래로 채우기: 일 부분만 수정할 경우 해당 부분 선택하고 우클릭 후 아래로 채우기를 하면 해당 부분 아래로

| No. | 샘플 이름 * | Primer*                 |   |  |
|-----|---------|-------------------------|---|--|
| 1   | 1       | 907R                    | ۹ |  |
| 2   | 2       | 907R                    | ۹ |  |
| 3   | 3       | Bluescript_SK           | ۹ |  |
| 4   | 4       | Bluescript_SK 전체 채우기    | ۹ |  |
| 5   | 5       | Bluescript_SK 아래로 채우기 1 | ۹ |  |
| 6   | 6       | Bluescript_SK           | ۹ |  |

[6/6] Filtered Row:6

1

추가 🕇 📔 삭제 -

| [6/6] Filtered Row: 6 |         |              |   |  |  |  |
|-----------------------|---------|--------------|---|--|--|--|
| No.                   | 샘플 이름 * | Primer*      |   |  |  |  |
| 1                     | 1       | 9078 체우기     | ۹ |  |  |  |
| 2                     | 2       | 907R 전체채우기 1 | ۹ |  |  |  |
| 3                     | 3       | 907R 아래로 채우기 | ۹ |  |  |  |
| 4                     | 4       | 907R         | ۹ |  |  |  |
| 5                     | 5       | 907R         | ۹ |  |  |  |
| 6                     | 6       | 907R         | ۹ |  |  |  |
|                       |         |              |   |  |  |  |

전체 채우기 : 일괄 입력 할 부분을 선택 후 우클릭 후 전체 채우기를 하면 선택된 열이 모두 채우기 가능

추가 🕂 🕴 삭제 🗕

#### [6/6] Filtered Row:6 개수:6 샘플 이름 \* No. Primer\* 1 Q 1 785F ۹ ۹ ۹ ۹ ۹

### 채우기: 첫번째 줄에 드래그하여 화면처럼 선택하고 우클릭 후 채우기를 클릭하여 같은 값으로 입력 1

| 2 | 2 | 제주기     |  |
|---|---|---------|--|
| 2 | 2 | 전체 채우기  |  |
| 3 | 3 | 아래로 채우기 |  |
| 4 | 4 |         |  |
| 5 | 5 |         |  |
| 6 | 6 |         |  |
|   |   |         |  |

## 주문시트 우클릭 일괄 입력 방법

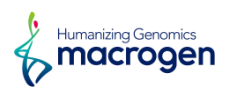

추가 🕇 📔 삭제 -

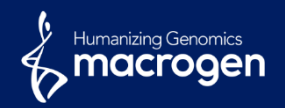

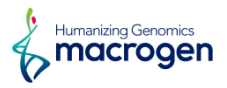

| 1 서비스 선택 (중복선택 가능)       |                |                                   |       |           |                    |              |          |
|--------------------------|----------------|-----------------------------------|-------|-----------|--------------------|--------------|----------|
| Custom Oligo             | Duplex Olig    | D Premade Oligo                   |       |           |                    |              |          |
| Custom Oligo 프라이머        | 정보를 입력해 주세요. ( | 는 핃수 입력 항목입니다.)                   |       |           |                    |              | _        |
| 입력 가이드 @ 「 템플릿(가이        | 드) @           | on Volume @ 「 Mixed Base 및 Intern | al ©  |           | 2                  | (탱플릿다운로드 3   | 파일 업로드   |
| [0 / 0] Filtered Row : 0 |                |                                   |       | 4<br>Norm | alization Volume S | Service 1 추  | 가 + 삭제 - |
| 🗌 # 올리고 이름 -             | 5`Mod          | 5` - Oligo Seq - 3` -             | 3`Mod | Amount-   | Purification •     | GC(%) Tm(°C) | mer      |

- ① 서비스 선택 : 원하시는 Oligo 주문 선택 (중복선택 가능 선택시 스크롤을 아래로 내려 추가 기입이 가능)
- ② **탬플릿 다운로드**: 주문을 쉽게 하기 위한 엑셀 템플릿을 다운로드
- ③ 파일 업로드: 템플릿을 다운받아 엑셀 파일에 정보 기입후 업로드하여 프라이머정보를 자동 입력
- ④ Normalization Volume Service: Volume을 동일하게 맞추길 원하면 선택 (?를 선택시 해당 정보 확인가능)
- ⑤ 추가 : 프라이머정보를 입력하기 위한 버튼 (필수), 프라이머 여러 개 제작시 해당 숫자 기입하거나 +버튼 클릭
- ⑥ 삭제 : 더 이상 제작이 필요없을시 남은 줄을 삭제 하기 위한 버튼 (필수), 정보가 없는 줄이 있을시 다음단계로 못넘어감)

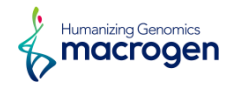

| Custom Oligo 프라이머정보를 입력해 주세요. ('는 필수 입력 항목입니다.)                          |                                       |     |
|--------------------------------------------------------------------------|---------------------------------------|-----|
| 입력 가이드 🌚 「 템플릿(가이드) 🔘 🧂 Normalization Volume 🕲 🥇 Mixed Base 및 Internal 🔘 | (템플릿 다운로드) 파일 업소                      | ₹⊆  |
| [1/1] Filtered Row : 1                                                   | Normalization Volume Service 1 추가 + 식 | 제 = |
| #1     올리고 이름·2     5`모드     3     5` - 올리고 시퀀스 - 3` ·     4             | 3`모드 5)어마운트6:리피케이션- GC(%) Tm(°C) mer  |     |
|                                                                          | ✓ ✓ ✓ ✓ 0.0°C 0                       |     |
| <b>7</b> 叶岩                                                              |                                       |     |

- ① **올리고 이름**: 주문 하고자 하는 프라이머 이름 입력
- ② 5'모드: 5' Modification Oligo 제작이 필요할시 클릭하여 선택 (필요없을시 선택하지 않음)
- ③ 5'-올리고 시퀀스-3': 주문 하고자 하는 프라이머 서열 입력 (주의사항: ①번 이름을 한글로 입력시 기입이 안됨)
- ④ 3'모드: 3' Modification Oligo 제작이 필요할시 클릭하여 선택 (필요없을시 선택하지 않음)
- ⑤ 어마운트 : 주문 하고자 하는 프라이머 amount를 선택
- ⑥ 퓨리피케이션 : 주문 하고자 하는 정제 방법 선택 (MOPC : 마크로젠 무료 기본 정제), 선택에 따라 금액 추가
- ⑦ 다음 : 배송정보 입력칸으로 이동

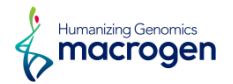

|   | × 1 |  |
|---|-----|--|
| - |     |  |
|   |     |  |
|   |     |  |

STEP 2 배송정보를 입력해 주세요. (\*는 필수 입력 항목입니다.)

| 배송지 선택     | ○ 최근 배송지                     |
|------------|------------------------------|
| 수취인*       |                              |
| 휴대폰번호 *    |                              |
| 전화번호 *     | 02 ~                         |
| 배송공지 이메일 * |                              |
|            | 153-781         무편번호 찾기      |
| 배송 주소 *    | 10층                          |
|            | 아크로젠                         |
| 시퀸싱 주문     | 2 · 함성된 OLIGO를 CES 사업부로 배송요청 |
| 배송 요청사항    | 요청사향을 작성해 주세요                |

3 이전 <mark>4 다음</mark>

① 배송정보 : 배송 받는 정보 입력

② 합성된 Oligo를 CES 사업부로 배송요청 : 제작되는 프라이머로 마크로젠 CES(sequencing)에 이용 시 선택

③ 이전: 프라이머 정보 입력칸으로 이동

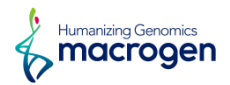

#### STEP 3 결제정보를 입력해 주세요. (\* 는 필수 입력 항목입니다.)

| 거래처 *   | 마크로젠_내부 거래처 찾기          |
|---------|-------------------------|
| 전회번호 *  | 02 ~                    |
|         | 우편번호 찾기                 |
| 주소*     |                         |
|         | 상세주소                    |
| 쿠폰 @    | 선택해주세요. ~ 쿠폰 작용         |
| 프로모션    | 입력해주세요. 프로 <b>모션 적용</b> |
| 결제 방법 * | 카드결제 ~                  |
| 결제 요청사항 | 요청사항을 작성해 주세요           |
|         |                         |

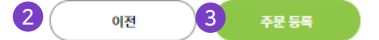

- ① **결제정보**: 결제 정보 입력
- ② 이전 : 배송정보 입력칸으로 이동
- ③ 주문등록 : 입력한 프라이머 정보로 주문등록 완료 (완료시 주문한 프라이머 정보, 배송정보, 결제정보 확인가능)

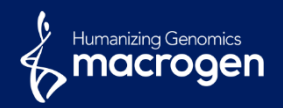

## Duplex Oligo

## 2. Duplex Oligo

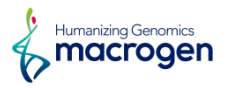

| Custom Oligo                                                                | 🖌 Duplex Oligo                                | Premade Oligo                                                                |                                       |                    |                                |                     |                                |                               |
|-----------------------------------------------------------------------------|-----------------------------------------------|------------------------------------------------------------------------------|---------------------------------------|--------------------|--------------------------------|---------------------|--------------------------------|-------------------------------|
|                                                                             |                                               |                                                                              |                                       |                    |                                |                     |                                |                               |
|                                                                             | 1로 이경해 주세요. 제                                 | 사이의 창묘이나님 \                                                                  |                                       | -                  |                                |                     | -                              |                               |
| Duplex Ougo 프라이머정의                                                          | <b>1늘 입역에 주세요.</b> (* 문필수                     | ~ 입력 영목입니다.)                                                                 |                                       |                    |                                |                     |                                |                               |
| Buplex Ougo 프라이머중5                                                          | c = 입덕에 구제요. ( 은 열수<br>ne @ Mixed Base 및 Inte | r 접역 영국합니다.)<br>email @ Create Complement @                                  | _                                     |                    |                                |                     |                                |                               |
| Buplex Oligo 프라이머중5<br>입력 가이드 ② ㅣ Normalization Volur                       | 드늘 입력에 우세요. () 근 원위<br>ne @ Mixed Base 및 Inte | r 접역 영국합니다.)<br>emal @   Create Complement @                                 |                                       |                    |                                |                     |                                |                               |
| 입력 가이드 ②   Normalization Volur                                              | 드늘 입력에 우세요도 () 은 원위<br>ne @ Mixed Base 및 Inte | r 접역 영국합니다.)<br>email @   Create Complement @<br>Create Complement           | ↓ <b>1</b> Create Complement ↑        | 2 Normali          | ization Volume Ser             | vice                | 3<br>1 추가 +                    | <mark>4</mark><br>삭제 –        |
| 입력 가이드 @   Normalization Volur<br>[2/2] Filtered Row : 2                    | e ② Mixed Base 및 Inte                         | ernal ②   Create Complement ②<br>Create Complement ③                         |                                       | 2 Normali          | ization Volume Ser             | vice                | 3<br>1 ≩7t +                   | <b>4</b><br>삭제 -              |
| 입력 가이드 @   Normalization Volur<br>[2/2] Filtered Row : 2<br>대 # 올리고 이동* 5 c | tigo Name(F/R)* 6 5 5                         | ernal ②   Create Complement ②<br>Create Complement ③<br>모드 7 5`- 올리고 시퀀스-3`* | ↓ 1 Create Complement ↑  <br>8 3`모드 9 | 2 Normali<br>어마운트* | ization Volume Ser<br>퓨리피케이션 * | vice<br>GC(%)<br>0% | 3<br>1 추가 +<br>Tm(°C)<br>0.0°C | <mark>4</mark><br>삭제 –<br>mer |

- ① Create Complement : 해당하는 프라이머를 선택후 서열 입력후 클릭하면 그에 결합하는 시퀀스가 자동으로 입력
- ② Normalization Volume Service : Volume을 동일하게 맞추길 원하면 선택 (를 선택시 해당 정보 확인가능)
- ③ 추가: 프라이머정보를 입력하기 위한 버튼 (필수), 프라이머 여러 개 제작시 해당 숫자 기입하거나 +버튼 클릭
- ④ 삭제:더 이상 제작이 필요없을시 남은 줄을 삭제 하기 위한 버튼 (필수)
- ⑤ Oligo Name: 주문 하고자 하는 프라이머 이름 입력
- ⑥ 5'모드 : 5' Modification Oligo 제작이 필요할시 클릭하여 선택 (필요없을시 ┦ ♥ 하지 않음)
- ⑦ 5'올리고 시퀀스-3': 원하는 서열 입력
- ⑧ 3'모드 : 3' Modification Oligo 제작이 필요할시 클릭하여 선택 (필요없을시 선택하지 않음) 주문 하고자 하는 프라이 머 amount를 선택
- ⑨ 어마운트 : 주문 하고자 하는 프라이머 amount를 선택
- ⑩ 퓨리피케이션 : 주문 하고자 하는 정제 방법 선택 (MOPC : 마크로젠 무료 기본 정제), 선택에 따라 금액 추가

### 2. Duplex Oligo

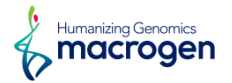

STEP 2 배송정보를 입력해 주세요. ('는 필수 입력 형목입니다.)

| 배송지 선택     | <ul> <li>최근 배송지</li> <li>④ 고객 정보 주소</li> </ul> |
|------------|------------------------------------------------|
| 수취인*       |                                                |
| 휴대폰번호 *    |                                                |
| 전화번호 *     | 02 ~                                           |
| 배송공지 이메일 * |                                                |
|            | 153-781 우편번호 찾기                                |
| 배송 주소 *    | 10충                                            |
|            | 마크로젠                                           |
| 시퀀싱 주문     | 2 🗋 합성된 OLIGO를 CES 사업부로 배송요청                   |
| 배송 요청사항    | 요청사항을 작성해 주세요                                  |

3 이전 4 다음

① 배송정보 : 배송 받는 정보 입력

② 합성된 Oligo를 CES 사업부로 배송요청 : 제작되는 프라이머로 마크로젠 CES(sequencing)에 이용 시 선택

③ 이전: 프라이머 정보 입력칸으로 이동

### 2. Duplex Oligo

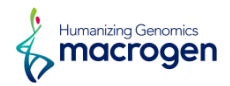

| 1 | STEP 3 | 결제정보를 입력해 주세요. (* | 는 필수 입력 항목입니다.) |
|---|--------|-------------------|-----------------|
|   |        |                   |                 |

| 거래처*    | 마크로켄_내부 거래처 찾기  |
|---------|-----------------|
| 전화번호 *  | 02 ~            |
|         | 우편번호 찾기         |
| 주소*     |                 |
|         | 상세주소            |
| 쿠폰 @    | 선택해주세요. ~ 쿠폰 적용 |
| 프로모션    | 입력해주세요. 프로모션 적용 |
| 결제 방법 * | 카드걸세 ~          |
| 결제 요청사항 | 요청사항을 작성해 주세요   |
|         |                 |

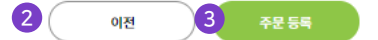

- ① **결제정보**: 결제 정보 입력
- ② 이전 : 배송정보 입력칸으로 이동
- ③ 주문등록 : 입력한 프라이머 정보로 주문등록 완료 (완료시 주문한 프라이머 정보, 배송정보, 결제정보 확인가능)

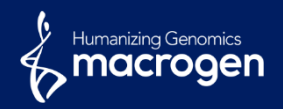

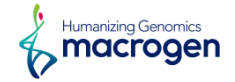

| 비스 선택    | <b>백</b> (중복선택                         | 가능)               |                                |                                             |                               |                                 |                                  |                                                                      |           |
|----------|----------------------------------------|-------------------|--------------------------------|---------------------------------------------|-------------------------------|---------------------------------|----------------------------------|----------------------------------------------------------------------|-----------|
|          | Sustom Oligo                           |                   | Duplex Oligo                   | Premade Oligo                               | RAPD KIT                      | 🗹 Plat                          |                                  |                                                                      |           |
| Plate    | Oligo 😐                                | 드라이머정도            | . <b>를 입력해 주세요.</b> (* 는 필수 입력 | 향묵입니다.)                                     | _                             |                                 |                                  |                                                                      |           |
| 가이드 이    | 입력                                     | 7101 <b>- 0</b> 1 | 텍플릿(가이드) 🙆 📋 Normaliz          | ration Volume @ 티 Mixed Base 및 Interna      | Ø                             | 2                               | EASTA 9121                       | 3                                                                    | 4         |
| 150M 83  |                                        |                   |                                | nan kitang <del>a</del> ita ang kasiliti an | -                             |                                 |                                  |                                                                      |           |
|          |                                        |                   |                                | 5                                           |                               |                                 | 6                                | 7                                                                    | 8         |
|          |                                        |                   |                                | Norm                                        | alization Volume Service   pl | ate_name                        | Pla                              | te Add   Pla                                                         | te Delete |
| ete Name | Row : 96<br>Well                       |                   | Oligo 이름 *                     | 5` - Oligo Seq - 3` *                       | Amount*                       | Purification *                  | GC(%)                            | Tm(°C)                                                               | mer       |
|          | AI                                     |                   |                                |                                             | ~                             | ~                               | <mark>0</mark> %                 | 0.0°C                                                                |           |
|          | B1                                     |                   |                                |                                             | ~                             | ~                               | 0%                               | 0.0°C                                                                |           |
|          | C1                                     |                   |                                |                                             |                               |                                 | 0%                               | 0.0%C                                                                |           |
|          | D1                                     | _                 |                                |                                             |                               |                                 |                                  | 0.0 C                                                                |           |
|          |                                        |                   |                                |                                             | ÷                             | ~                               | 0%                               | 0.0°C                                                                |           |
|          | E1                                     |                   |                                |                                             | ~                             | ~                               | 0%<br>0%                         | 0.0°C<br>0.0°C                                                       |           |
|          | E1<br>F1                               |                   |                                |                                             | 2<br>2<br>3                   | •<br>•<br>•                     | 0%<br>0%<br>0%                   | 0.0°C<br>0.0°C<br>0.0°C                                              |           |
|          | E1<br>F1<br>G1                         |                   |                                |                                             |                               | -<br>-<br>-<br>-                | 0%<br>0%<br>0%                   | 0.0°C<br>0.0°C<br>0.0°C<br>0.0°C                                     |           |
|          | E1<br>F1<br>G1<br>H1                   |                   |                                |                                             |                               | ><br>><br>><br>>                | 0%<br>0%<br>0%<br>0%             | 0.0°C<br>0.0°C<br>0.0°C<br>0.0°C<br>0.0°C                            |           |
|          | E1<br>F1<br>G1<br>H1<br>A2             |                   |                                |                                             |                               | *<br>*<br>*<br>*                | 0%<br>0%<br>0%<br>0%<br>0%       | 0.0°C<br>0.0°C<br>0.0°C<br>0.0°C<br>0.0°C<br>0.0°C                   |           |
|          | E1<br>F1<br>G1<br>H1<br>A2<br>B2       |                   |                                |                                             |                               | ><br>><br>><br>><br>><br>><br>> | 0%<br>0%<br>0%<br>0%<br>0%<br>0% | 0.0°C<br>0.0°C<br>0.0°C<br>0.0°C<br>0.0°C<br>0.0°C<br>0.0°C          |           |
|          | E1<br>F1<br>G1<br>H1<br>A2<br>B2<br>C2 |                   |                                |                                             |                               |                                 | 0%<br>0%<br>0%<br>0%<br>0%<br>0% | 0.0°C<br>0.0°C<br>0.0°C<br>0.0°C<br>0.0°C<br>0.0°C<br>0.0°C<br>0.0°C |           |

- ① 서비스 선택 : 원하시는 Oligo 주문 선택 (중복선택 가능 선택시 스크롤을 아래로 내려 추가 기입이 가능)
- ② FASTA 입력: 대량 입력 주문을 쉽게 하기 위한 Oligo 이름 및 5' Oligo Seq 3' 입력 방식
- ③ **탬플릿 다운로드**: 주문을 쉽게 하기 위한 엑셀 템플릿을 다운로드
- ④ 파일업로드: 템플릿을 다운받아 엑셀 파일에 정보 기입 후 업로드하여 프라이머 정보를 자동 입력
- ⑤ Normalization Volume Service: Volume을 동일하게 맞추길 원하면 선택 (상단 ?를 선택시 해당 정보 확인가능)
- 6 Plate Add : Plate Oligo 정보를 입력하기 위한 버튼(Plate 여러 개 제작 시 Oligo 정보 모두 입력 후 클릭가능)
- ⑦ Plate Delete : 더 이상 제작이 필요 없을시 남은 Plate를 삭제 하기 위한 버튼 (필수\_정보가 없는 줄이 있을 시 다음단계로 못 넘어감)
- ⑧ 선택지우기 : 기입된 Oligo 정보에 대하여 Check Box 선택을 통하여 삭제하는 버튼

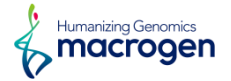

#### 서비스 선택 (중복선택가능)

| Custom Oligo | Duplex Oligo | Premade Oligo | RAPD KIT | 🔽 Plate Oligo |  |
|--------------|--------------|---------------|----------|---------------|--|
|              |              |               |          |               |  |
|              |              |               |          |               |  |
|              |              |               |          |               |  |
|              |              |               |          |               |  |

|                    |         |            | Normaliza             | tion Volume Service   p | late_name      | Pla   | te Add   Plate | Delete   { |
|--------------------|---------|------------|-----------------------|-------------------------|----------------|-------|----------------|------------|
| 2 / 96] Filtered R | ow : 96 | 3          | 4                     | 5                       | 3              |       |                |            |
| Plate Name         | Well    | Oligo 이름 * | 5` - Oligo Seq - 3` * | Amount*                 | Purification * | GC(%) | Tm(°C)         | mer        |
|                    | AI      |            |                       | ~                       | ~              | 0%    | 0.0°C          |            |
|                    | B1      |            |                       | ~                       | ~              | 0%    | 0.0°C          |            |
|                    | C1      |            |                       | ÷                       | ~              | 0%    | 0.0°C          |            |
|                    | D1      |            |                       | ~                       | ~              | 0%    | 0.0°C          |            |
|                    | E1      |            |                       | v                       | ~              | 0%    | 0.0°C          |            |
|                    | F1      |            |                       | ÷                       | ~              | 0%    | 0.0°C          |            |
|                    | G1      |            |                       | v                       | ~              | 0%    | 0.0°C          |            |
|                    | н       |            |                       | ~                       | ~              | 0%    | 0.0°C          |            |
|                    | A2      |            |                       | ~                       | ~              | 0%    | 0.0°C          |            |
|                    | B2      |            |                       | ÷                       | ~              | 0%    | 0.0°C          |            |
|                    | C2      |            |                       | ÷                       |                | 0%    | 0.0°C          |            |
|                    | D2      |            |                       | ų                       | ~              | 0%    | 0.0°C          |            |

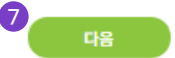

- ① Plate Name 작성란 : 주문 하고자 하는 Plate Oligo 이름 입력
- ② Plate Name : 'Plate Name 작성란'을 통하여 작성한 Plate Name 표현
- ③ Oligo 이름: 주문하고자 하는 프라이머 이름 입력
- ④ 5' Oligo Seq 3': 주문하고자 하는 프라이머 서열 입력(주의사항: ①번 이름을 한글로 입력시 기입이 안됨)
- ⑤ Amount : 주문 하고자 하는 프라이머 Amount를 선택
- ⑥ Purification : 주문 하고자 하는 정제 방법 선택 (MOPC : 마크로젠 무료 기본 정제), 선택에 따라 금액 추가
- ⑦ 다음 : 배송정보 입력칸으로 이동

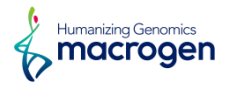

| - 4 | 1 |  |
|-----|---|--|
|     |   |  |

STEP 2 배송정보를 입력해 주세요. (\*는 필수 입력 항목입니다.)

| 배송지 선택     | 최근 배송지                             |
|------------|------------------------------------|
| 수취인*       |                                    |
| 휴대폰번호 *    |                                    |
| 전화번호 *     | 02 ~                               |
| 배송공지 이메일 * |                                    |
|            | 153-781 우편번호 찾기                    |
| 배송 주소 *    | 10巻                                |
|            | 미크로젠                               |
| 시퀀싱 주문     | 2         합성된 OLIGO를 CES 사업부로 배송요청 |
| 배송 요청사항    | 요청사향을 작성해 주세요                      |
|            |                                    |

3 이전 4 다음

① 배송정보 : 배송 받는 정보 입력

② 합성된 Oligo를 CES 사업부로 배송요청 : 제작되는 프라이머로 마크로젠 CES(sequencing)에 이용 시 선택

③ 이전: 프라이머 정보 입력칸으로 이동

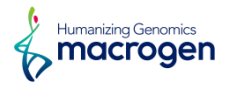

| 1 | STEP 3 | 결제정보를 입력해 주세요. ( | " 는 필수 입력 항목입니다.) |
|---|--------|------------------|-------------------|
|   |        |                  |                   |

| 거래처 *   | 아크로젠 내부 거래처 찾기  |
|---------|-----------------|
| 전회번호 *  | 02 ~            |
|         | 우편반호 찾기         |
| 주소*     |                 |
|         | 상세주소            |
| 쿠폰 🖗    | 선택해주세요. ~ 쿠푼 적용 |
| 프로모션    | 입력해주세요. 프로모션 적용 |
| 결제 방법 * | 카드걸세 ~          |
| 결제 요청사항 | 요청사항을 작성해 주세요   |

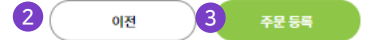

- ① **결제정보**: 결제 정보 입력
- ② 이전 : 배송정보 입력칸으로 이동
- ③ 주문등록 : 입력한 프라이머 정보로 주문등록 완료 (완료시 주문한 프라이머 정보, 배송정보, 결제정보 확인가능)

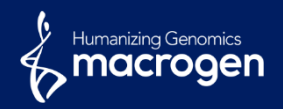

## Premade

## 4. Premade

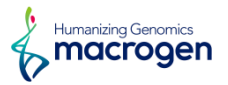

#### 서비스 선택 (중복선택가능)

| Custom Oligo                         | Duplex Oligo                   | Premade Oligo   |               |      |                   |            |
|--------------------------------------|--------------------------------|-----------------|---------------|------|-------------------|------------|
|                                      |                                |                 |               |      |                   |            |
| Premade Oligo 프라이                    | 머 <b>정보를 입력해 주세요.</b> (*는 필수 일 | ]력 항목입니다.)      |               |      |                   |            |
| 입력 가이드 🕡 📋 Sequencing Prin           | ier Q 미생물동장용 Primer Q          | Random Primer Q |               |      |                   |            |
| [0 / 0] Filtered Row : 0             |                                |                 |               |      |                   | 추가 +2 삭제 - |
| ···································· | 타입* 4 프라이머 이름*                 | 5`-             | 올리고 시퀀스 - 3`* | mer* | 5 100pmol/volume* | Quantity*  |

- ① 추가 : 프라이머정보를 입력하기 위한 버튼 (필수), 프라이머 여러 개 제작시 해당 숫자 기입하거나 +버튼 클릭)
- ② 삭제 : 더 이상 제작이 필요없을시 남은 줄을 삭제 하기 위한 버튼 (필수)
- ③ 프라이머 타입: 원하는 premade Oligo Type 선택
- ④ 프라이머 이름 : ③에서 선택한 각 Type에 맞는 premade Oligo 선택
- ⑤ 100pmol/volume : 원하는 volume 선택
- ⑥ Quantity : 원하는 premade oligo 개수 선택 (기본 1개)

### 4. Premade

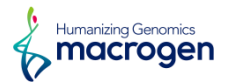

| • |  |
|---|--|
|   |  |
|   |  |

STEP 2 배송정보를 입력해 주세요. (\*는 필수 입력 항목입니다.)

| 02 ~                       |
|----------------------------|
|                            |
| 153-781         우편번호 찾기    |
| 10종                        |
| 미크로셴                       |
| 2 합성된 OLIGO를 CES 사업부로 배송요청 |
| 요청사향을 작성해 주세요              |
|                            |

3 이전 4 다음

① 배송정보 : 배송 받는 정보 입력

② 합성된 Oligo를 CES 사업부로 배송요청 : 제작되는 프라이머로 마크로젠 CES(sequencing)에 이용시 선택

③ 이전: 프라이머 정보 입력칸으로 이동

### 4. Premade

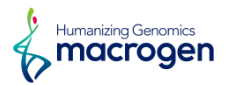

| 1 | STEP 3 | 결제정보를 입력해 주세요. ( | " 는 필수 입력 항목입니다.) |
|---|--------|------------------|-------------------|
|   |        |                  |                   |

| a triucio |                 |
|-----------|-----------------|
| 기대시 *     | 비크로센_네구 기력시 및 기 |
| 전화번호 *    |                 |
|           | 우편번호 찾기         |
| 주소*       |                 |
|           | 상세주소            |
| 쿠폰 🐵      | 선택해주세요. > 쿠폰적용  |
| 프로모션      | 입력해주세요. 프로모션 적용 |
| 결제 방법 =   | 카드걸제 ~          |
| 결제 요청사항   | 요청사항을 작성해 주세요   |
|           |                 |

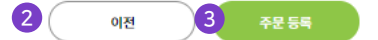

- ① **결제정보**: 결제 정보 입력
- ② 이전 : 배송정보 입력칸으로 이동
- ③ 주문등록 : 입력한 프라이머 정보로 주문등록 완료 (완료시 주문한 프라이머 정보, 배송정보, 결제정보 확인가능)

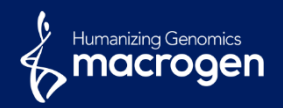

## RAPD KIT

### 5. RAPD KIT

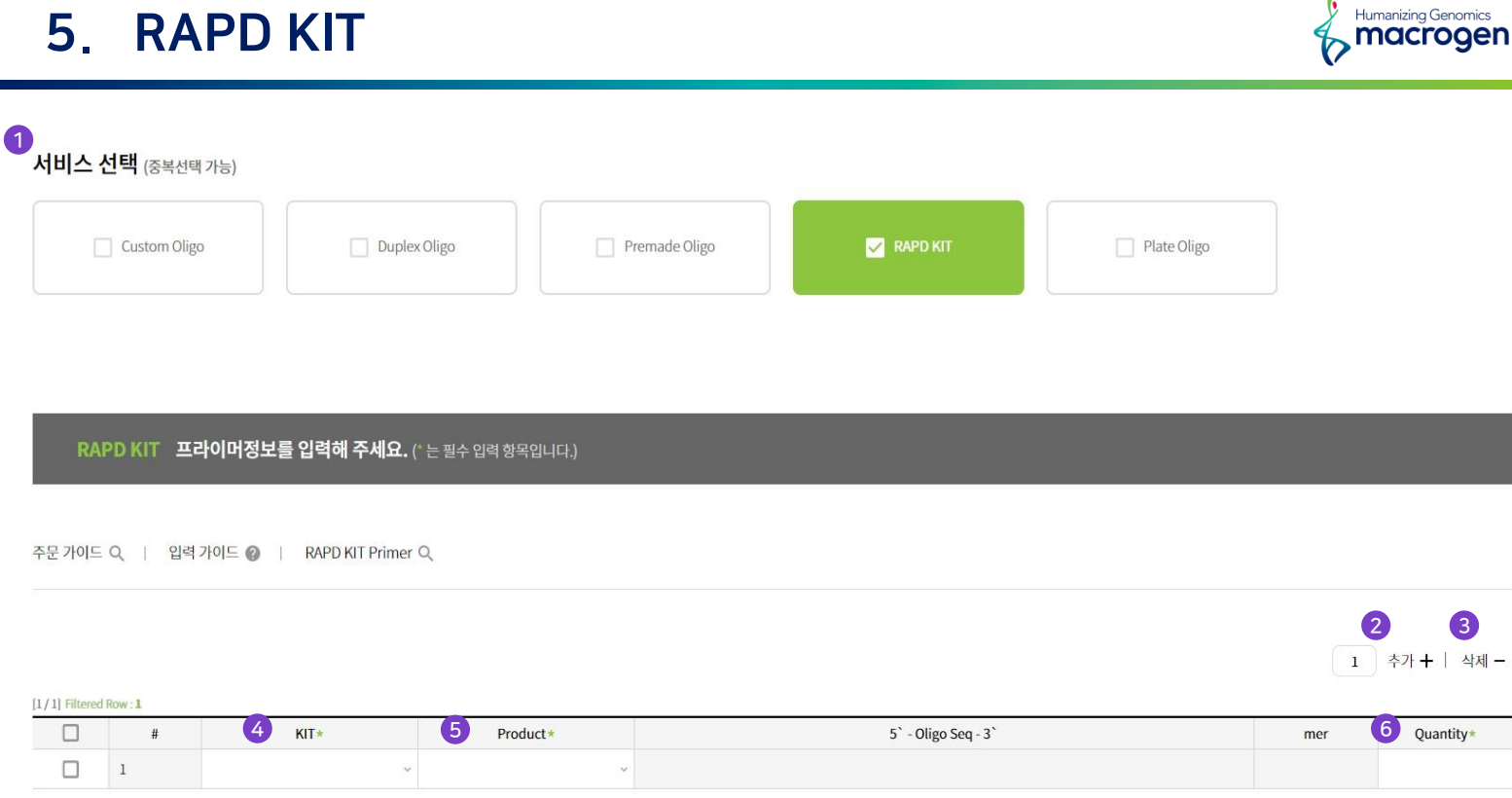

- ① 서비스 선택 : 원하시는 Oligo 주문 선택 (중복선택 가능 선택시 스크롤을 아래로 내려 추가 기입이 가능)
- ② 추가 : 프라이머 정보를 입력하기 위한 버튼, 프라이머 여러 개 제작시 해당 숫자 기입하거나 +버튼 클릭
- ③ 삭제 : 더 이상 제작이 필요없을시 남은 줄을 삭제하기 위한 버튼 (필수\_정보가 없는 줄이 있을 시 다음 단계로 못 넘어감)
- ④ KIT: 원하는 RAPD KIT Type 선택
- 5 Product : ④에서 선택한 각 Type에 맞는 RAPD KIT 선택
- 6 Quantity : 원하는 RAPD KIT 개수 선택 (기본 1개)

### 5. RAPD KIT

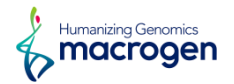

| <br>- |  |
|-------|--|
| 1     |  |
|       |  |
|       |  |

STEP 2 배송정보를 입력해 주세요. (\*는 필수 입력 향목입니다.)

| 수취인*<br>승대포버승 * |                                    |  |
|-----------------|------------------------------------|--|
| 승대포버승 •         |                                    |  |
| THE EX.         | 010 ~                              |  |
| 전화번호 *          | 02 ~                               |  |
| 배송공지 이메일 *      |                                    |  |
|                 | 153-781 우편번호 찾기                    |  |
| 배송 주소 *         | 10층                                |  |
|                 | 마크로셴                               |  |
| 시퀀싱 주문          | 2         합성된 OLIGO를 CES 사업부로 배송요청 |  |
| 배송 요청사항         | 요청사항을 작성해 주세요                      |  |

① 배송정보 : 배송 받는 정보 입력

② 합성된 Oligo를 CES 사업부로 배송요청 : 제작되는 프라이머로 마크로젠 CES(sequencing)에 이용시 선택

③ 이전: 프라이머 정보 입력칸으로 이동

### 5. RAPD KIT

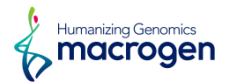

| 1 | STEP 3 결제정보를 입력해 주세요. (*는 필수 입력 항목입 |
|---|-------------------------------------|
|   |                                     |

| 거래처 *   | 마크로첸_내부 거래처 찾기  |
|---------|-----------------|
| 전회번호 *  | 02 ~            |
|         | 우편번호 찾기         |
| 주소*     |                 |
|         | 상세주소            |
| 쿠폰 @    | 선택해주세요. ~ 구쭌 적용 |
| 프로모션    | 입력해주세요. 프로모션 적용 |
| 결제 방법 * | 카드걸제 ~          |
| 결제 요청사항 | 요청사항을 작성해 주세요   |
|         |                 |

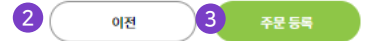

- ① **결제정보**: 결제 정보 입력
- ② 이전 : 배송정보 입력칸으로 이동
- ③ 주문등록 : 입력한 프라이머 정보로 주문등록 완료 (완료시 주문한 프라이머 정보, 배송정보, 결제정보 확인가능)